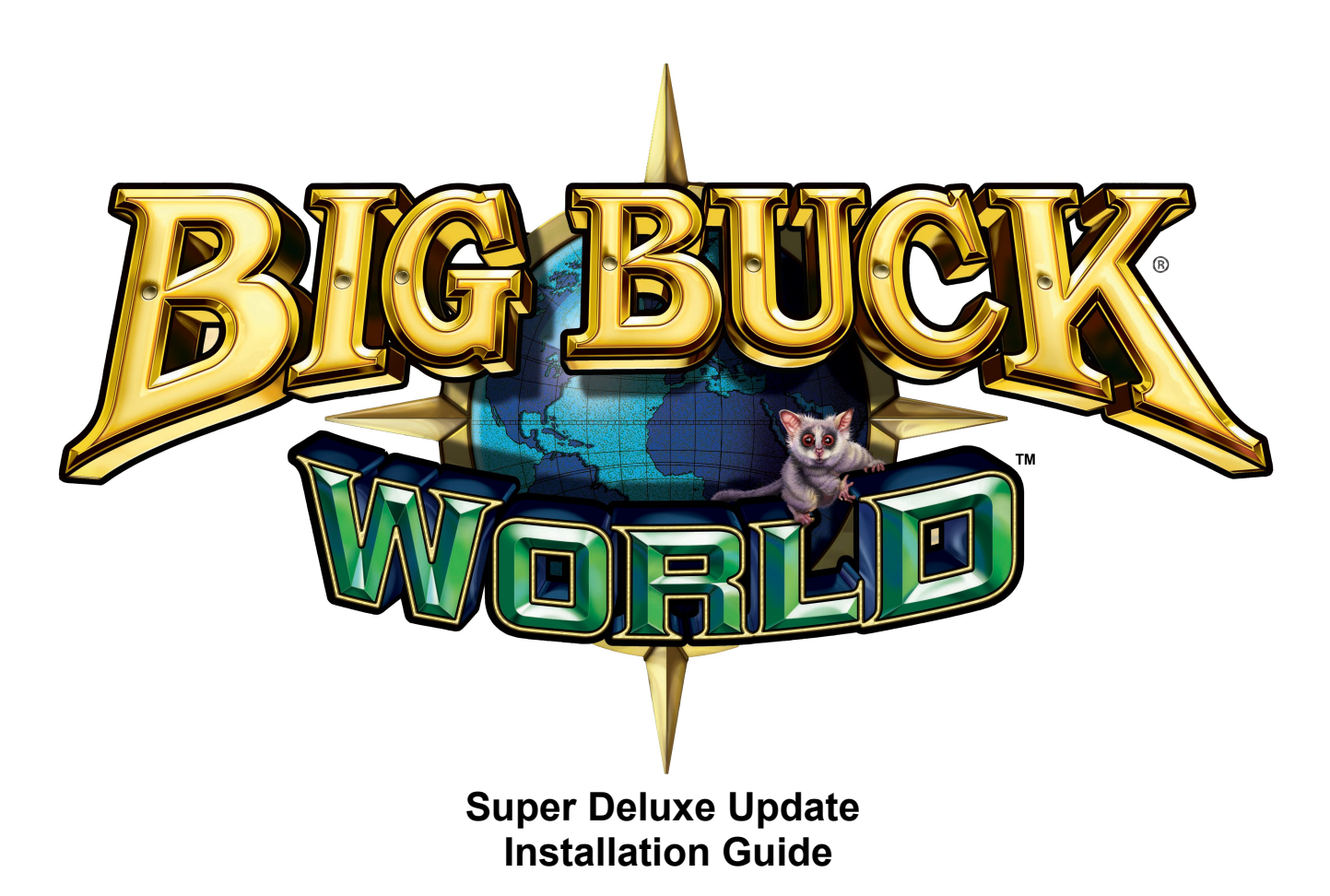

For Big Buck® Safari<sup>™</sup> or Big Buck Hunter® Pro Open Season<sup>™</sup> Super Deluxe Games Before beginning any modification, please refer to your game's Service Manual for important safety precautions and instructions. Big Buck<sup>®</sup> World<sup>™</sup> combines both Big Buck® Safari<sup>™</sup> and Big Buck Hunter® Pro Open Season<sup>™</sup>.

Additionally, update software includes new animals, new bonuses, and new online features.

# Contents

- Two DVDs BBW restore discs
- This manual
- New marquee and pump to reload artwork
- BBW update dongle
- CoinUp<sup>®</sup> Operator Registration Packet

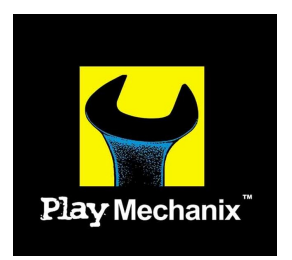

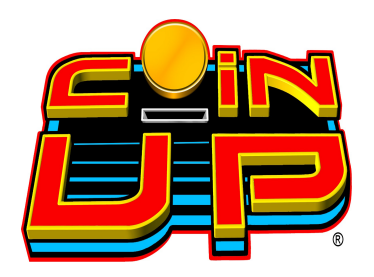

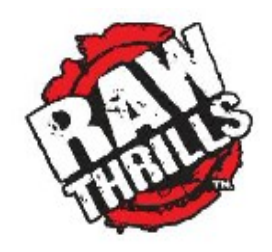

Copyright © 2010 Play Mechanix™ Inc. All rights reserved.

# **Table of Contents**

| Safety                              | 3  |
|-------------------------------------|----|
| ***WARNING***                       | 4  |
| Update Installation                 | 5  |
| Marquee Artwork Installation        | 5  |
| Pump To Reload Artwork Installation | 5  |
| BBW Dongle Installation             | 6  |
| Software Installation               | 6  |
| Update Completion                   | 6  |
| Update Troubleshooting              | 6  |
| Diagnostics                         | 7  |
| Contact Information                 | 27 |

Product specifications subject to change without notice.

Federal patent, copyright and other intellectual property laws protect this game's content, devices and design.

Do not reproduce this document or any of its contents without express authorization of Play Mechanix<sup>™</sup>.

Any installation is solely your responsibility. Play Mechanix<sup>™</sup>, Raw Thrills<sup>™</sup> and Betson assume no liability for poor assembly or damage to your property.

#### Safety

# Safety

Please read these important notes before starting installation. Information applies to both operators and service personnel.

Arcade video games contain glass and fragile electronic devices. USE APPROPRIATE CARE DURING TRANSPORT and avoid rough handling.

**TURN OFF AC POWER AND UNPLUG CORD** before servicing or adjusting the game. Servicing while power is on can be hazardous to your health, damage components and void your warranty.

**GROUND GAMES.** Avoid electrical shock. Do not plug AC power in until the game is carefully inspected and properly grounded. Only plug into a grounded, three-wire outlet. Do not use a "cheater" plug. Do not cut off the ground pin on the line cord.

**HANDLE FLUORESCENT TUBE AND CRT WITH CARE.** A dropped fluorescent tube or CRT can implode, shattering glass eight feet or more from the site of breakage.

**ENSURE ALL CONNECTORS MATE PROPERLY.** If connectors don't slip in easily, don't force them. Keyed connectors only connect one way. Check for correct orientation.

PLUG ALL POWER CORDS, DSL OR CABLE MODEM LINES INTO A SURGE PROTECTOR to help prevent damage to sensitive electronic components.

**USE CARE WHEN HANDLING PC**, which contains sensitive components, such as a hard drive. Call your distributor before servicing PC components and ask about the PC warranty.

Damage to the modem or any component of your game during installation or use is your responsibility. Play Mechanix<sup>™</sup>, Raw Thrills<sup>™</sup> and Betson assume no liability for harm to your equipment, including damage from static, power surges, lightning strikes or any other cause.

# **IMPORTANT!**

# \*\*\*WARNING\*\*\* Before updating software, if your game is already online, you must unregister it or you may lose online data!

# **IMPORTANT!**

# **Update Installation**

#### **Marquee Artwork Installation**

#### Use Caution Climbing Ladders

Ensure ladders are stable and located on solid, flat ground.

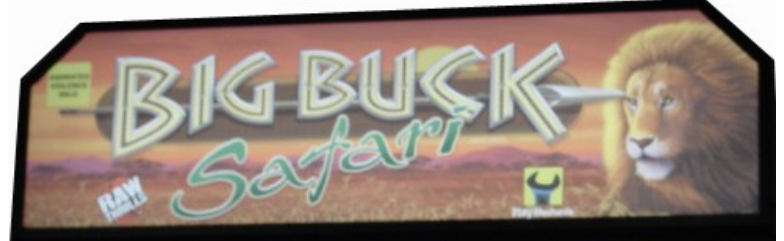

Image 1: Original Marquee Artwork

- 1. Turn the game off by pressing the cabinet power switch.
- 2. Remove the screws around the marquee holding the clear Plexiglas protector. There are 9 screws securing 3 brackets in place around the Plexiglas protector.
- 3. Remove the Plexiglas and old marquee artwork.
- 4. Place the new artwork in position.
- 5. Reinstall the Plexiglas protector.
- 6. Replace the brackets and refasten the screws.

#### **Pump To Reload Artwork Installation**

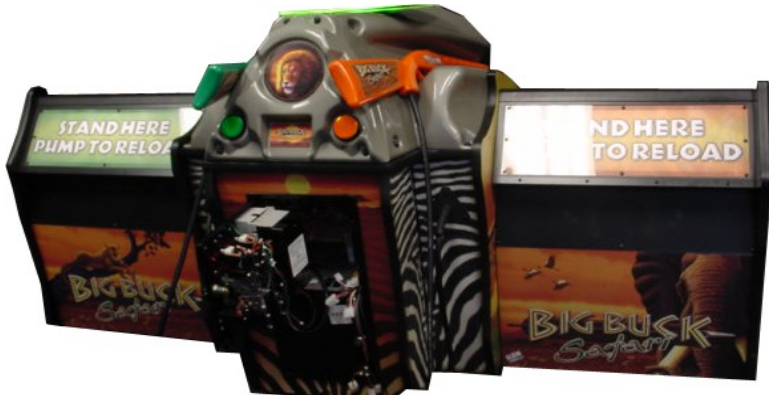

Image 2: Original Pump to Reload Artwork

- 1. Remove the screws holding the clear Plexiglas protector and bracket on the left speaker box.
- 2. Remove the Plexiglas and old marquee artwork.
- 3. Place the new artwork in position.
- 4. Reinstall the Plexiglas protector, bracket, and refasten the screws.
- 5. Repeat steps 1-4 for the right speaker box.

#### **BBW Dongle Installation**

- 1. Connect the new BBW dongle, supplied in kit, to an open USB port on the PC. *If there are no available USB ports, contact Betson Service for a USB hub.*
- 2. Important! Original dongles must remain installed in the computer!

#### **Software Installation**

- 1. Insert *BBW restore disc 1* into DVD drive. Close drive and power down the game.
- After 10 seconds, power up the game. Restore will take place shortly after power up. Onscreen text tracks change as your hard drive is rewritten with the new software. A warning that your drive is being rewritten is normal.
   Do not interrupt power or reset the game during recovery.
- 3. When the game ejects Disc 1 and prompts to insert Disc 2, swap discs and close tray. Do not interrupt power or reset the game. Restore process will continue automatically.
- 4. When the update is complete, follow on-screen instructions: Drive configuration successful! Installation Completed Successfully! Please Remove DVD and Reboot Machine.

#### Update Completion

- 1. When prompted, recalibrate guns according to instructions.
- 2. When prompted at "Previous Registration Found" Shoot Yes to restore Registration.
- 3. If settings aren't restored or previous registration is not found, you must re-register your game, in order to benefit fully from the online experience.

#### **Update Troubleshooting**

| Problem           | Possible Cause     | Solution                             |
|-------------------|--------------------|--------------------------------------|
| DVD Restore Fails | DVD drive is dirty | Purchase and use a DVD cleaning kit. |
|                   | DVD Drive Failure  | Contact Betson service.              |

| Problem              | Possible Cause             | Solution                               |
|----------------------|----------------------------|----------------------------------------|
| Insert Dongle Screen | Missing World Dongle       | Verify new world dongle is connected.  |
|                      | Missing original dongle(s) | Verify old dongle(s) are connected.    |
|                      | Faulty USB port            | Connect dongle to a different USB port |

| Problem                      | Possible Cause         | Solution                                           |
|------------------------------|------------------------|----------------------------------------------------|
| Prior Registration not found | No internet connection | Run test connection to verify failure.             |
|                              |                        | Consult CoinUp <sup>®</sup> manual to diagnose and |
|                              |                        | repair.                                            |

Consult your original Big Buck<sup>®</sup> service manual for further troubleshooting.

#### Diagnostics

#### **Diagnostics** Menu Screens and Descriptions

#### Main Menu

| MAIN MENU                                                                                                    |  |
|----------------------------------------------------------------------------------------------------|--|
| EXIT<br>OPERATOR ADJUSTMENTS<br>GENERAL AUDITS<br>HIGH SCORES<br>PROJECTOR MENU<br>ONLINE MENU<br>GUN CALIBRATION<br>RESET MENU<br>SYSTEM INFORMATION MENU<br>SYSTEM TESTS MENU<br>COLLECTIONS<br>VIEW LOG |  |

For clarity, all menu screens depicted do not include: header, footer or background image.

#### Main Menu

Operator Adjustments Menu

This menu controls gameplay, coinage and sound adjustments.

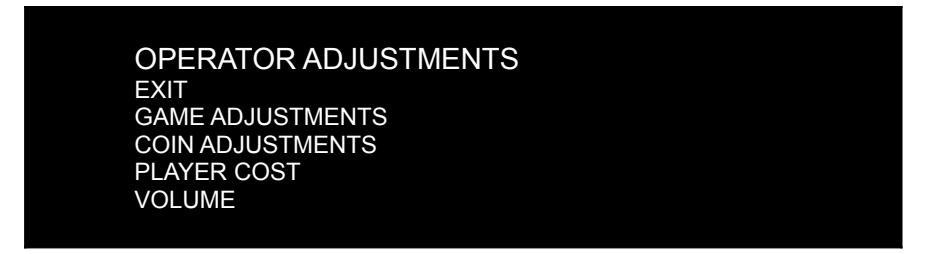

You can improve collections by customizing performance with game adjustments. Each variable on an adjustment menu changes an aspect of game play or appearance. Optimizing these settings can maintain player interest and improve earnings. Monitor the effects of adjustments by comparing audit information and earnings before and after changes.

Operator Adjustments Menu

Game Adjustments Menu

This controls elements of the player experience and the time the game contacts the tournament server.

| GAME ADJUSTMEN   | TS              |
|------------------|-----------------|
| EXIT             |                 |
| VIOLENCE         | NORMAL          |
| BIG BUCK GIRLS   | ON              |
| SKILL LEVEL      | NORMAL          |
| INITIALS TYPE    | FULL NAME       |
| GAME UPDATE HOUR | 4:00 AM-5:00 AM |

# Settings, Defaults and Choices

| Setting                | Description                                                                                                    | Default          | Choices                   |
|------------------------|----------------------------------------------------------------------------------------------------|------------------|---------------------------|
| Violence               | Changes visual effect of shot animals.<br>NORMAL. Some blood appears on shot animals. Red<br>star appears on kills.<br>NO BLOOD. No blood appears on shot animal. In No<br>Blood Mode, small blue star replaces red star on kills.                                                                                 |                  | No Blood / Normal         |
| Big Buck<br>Girls      | This setting allows operator to permit or eliminate images<br>of Big Buck Girls.<br>ON: Big Buck Girls appear in Attract and Gameplay<br>modes<br>OFF: No Big Buck Girls appear.                                                                                                    | On               | On / Off                  |
| Skill Level            | Adjusts game difficulty by changing how shotgun reloads<br>after each trigger pull.<br>EASY. After each trigger pull, shotgun reloads itself<br>without pumping. To fire another shot, pull trigger<br>again.<br>NORMAL. After each trigger pull, reload by pumping.                                               | Normal           | Normal / Easy             |
| Initials<br>Type       | Adjusts how players can enter their names.<br>FULL NAME. Players user two screens. The first name<br>screen allows up to 13 characters.<br>The last name screen allows up to 15 characters.<br>INITIALS. Players can enter up to three characters.<br>Warning: changing to Initials Only clears high score tables. | Initials<br>Only | Full Name / Initials Only |
| Game<br>Update<br>Hour | The 60-minute period during which tournament-enabled games contact the server for updates.                                                                                                    | 4-5 AM           | 24 hours                  |

Operator Adjustments Menu

#### Coin Settings Menu

This menu does **not** set game price, but specifies how much game credit is given for money added to the machine. The smallest accepted coin is a quarter, the typical setting for both coin values in the U.S. The DBV value is also a multiple of  $25\phi$ .

| COIN SETTINGS          |          |
|------------------------|----------|
| EXIT                   |          |
| FREEPLAY               | OFF      |
| COIN 1 VALUE           | \$0.25   |
| COIN 2 VALUE           | \$0.25   |
| COIN 3 VALUE/DBV PULSE | \$0.25   |
| MAXIMUM CREDITS        | \$500.00 |
| BONUS AWARD            | \$0.00   |
| UNITS FOR BONUS        | \$0.00   |
|                        |          |

#### Settings, Defaults and Choices

| Setting                     | Description                                                                                                    | Default  | Choices                                                                                                    |
|-----------------------------|----------------------------------------------------------------------------------------------------|----------|----------------------------------------------------------------------------------------------------|
| Freeplay                    | Players can start games without money by<br>pressing START. Use this for promotions, non-<br>commercial applications or to test the machine.                                                                                                    | Off      | On / Off                                                                                                    |
| Currency Type               | Changing currency type resets coin door values.<br>The denomination symbol changes on screen<br>with each currency.                                                                                                    | Dollar   | Yen, Won, Ruble, Real, Peso,<br>Krona, Guilder, Franc, Can. Dollar,<br>Coins, Euro, NZ Dollar, Rand,<br>Pound, Aus. Dollar |
| Coin 1 Value                | Lets you set coin slot pricing.                                                                                                    | \$0.25   | \$0.25 - \$63.75 in \$.25 increments                                                                                       |
| Coin 2 Value                | Lets you set coin slot pricing.                                                                                                    | \$0.25   | \$0.25 - \$63.75 in \$.25 increments                                                                                       |
| Coin 3 Value /<br>DBV Pulse | The bill validator (DBV) translates bills into<br>electronic pulses. Every \$1 bill results in four<br>pulses; each \$5 bill is 20 pulses; \$10 bill is 40<br>pulses, etc. This setting determines how much<br>game credit is awarded per pulse. With default<br>setting of \$0.25, every \$1 bill will award \$1 in<br>game credit. Set to \$0.50, every \$1 bill will award<br>\$2 in game credit. | \$0.25   | \$0.25 - \$63.75 in \$.25 increments                                                                                       |
| Maximum<br>Credits          | The highest number of unplayed credits allowed.                                                                                                    | \$500.00 | \$125 - \$500 in \$.25 increments                                                                                          |
| Bonus Award                 | The amount of credit awarded per bonus unit (see below).                                                                                                    | \$0.00   | \$0.00 - \$63.75 in \$.25 increments                                                                                       |
| Units for<br>Bonus          | The value a player must enter to get bonus credit.                                                                                                    | \$0.00   | \$0.00 - \$50.00 in \$.25 increments                                                                                       |

#### Bonus Award/Units for Bonus example

To give players \$1.25 in credit for every dollar put in the DBV, set Bonus award to \$.25 and Units for Bonus to \$1.

Main Menu

Operator Adjustments Menu

#### Player Cost Menu

| PLAYER COST       |          |            |        |
|-------------------|----------|------------|--------|
| TYPE              | OPER FEE | COINUP FEE | TOTAL  |
| EXIT              |          |            |        |
| TREK              | \$3.00   | \$0.00     | \$3.00 |
| ADVENTURE         | \$8.00   | \$0.00     | \$8.00 |
| BONUS ONLY        | \$3.00   | \$0.00     | \$3.00 |
| TROPHY CLUB TREK  | \$3.00   | \$0.50     | \$3.50 |
| TROPHY CLUB ADV.  | \$8.00   | \$0.50     | \$8.50 |
| TROPHY BONUS ONLY | \$3.00   | \$0.50     | \$3.00 |
| PLAYER CARD       | \$0.25   | \$2.75     | \$3.00 |

# Settings, Defaults and Choices

| Setting                                                                        | Description                                                       | Operator<br>Fee<br>Default | Choices                                                                        |
|--------------------------------------------------------------------------------|-------------------------------------------------------------------|----------------------------|--------------------------------------------------------------------------------|
| Trek A trek lets players hunt at five sites and one bonus game.                |                                                                   | \$3.00                     | \$0.00 - \$63.75 in \$0.25 increments                                          |
| Adventure An <i>adventure</i> is three treks (15 sites and three bonus games). |                                                                   | \$8.00                     | \$0.00 - \$63.75 in \$0.25 increments                                          |
| Bonus Only                                                                     | A bonus only is four bonus games.                                 | \$3.00                     | \$0.00 - \$63.75 in \$0.25 increments                                          |
| Trophy Club Trek                                                               | This is the online version of a trek (tracks player stats).       | \$3.00                     | \$0.00 - \$63.75 in \$0.25 increments<br>Only Operator Fee can be<br>modified. |
| Trophy Club Adv.                                                               | This is the online version of an adventure (tracks player stats). | \$8.00                     | \$0.00 - \$63.75 in \$0.25 increments<br>Only Operator Fee can be<br>modified. |
| Trophy Bonus<br>Only                                                           | This is the online version of bonus only.                         | \$3.00                     | \$0.00 - \$63.75 in \$0.25 increments<br>Only Operator Fee can be<br>modified. |
| Player Card                                                                    | The card holds player login information.                          | \$0.25                     | Cannot be modified                                                             |

Operator Adjustments Menu

#### Volume Menu

Rather than requiring a manual dial or up/down buttons, all volume adjustments can be made digitally with this menu. However, during Attract Mode, pressing the Service Panel Vol + and Vol – buttons only adjust Attract Mode volume.

| VOLUME         |              |
|----------------|--------------|
| EXIT           |              |
| GAME VOLUME    | 9            |
| ATTRACT VOLUME | 7            |
| MINIMUM VOLUME | 4            |
| ATTRACT SOUNDS | OCCASIONALLY |

#### Settings, Defaults and Choices

| Setting           | Description                                                                  | Default      | Choices                 |
|-------------------|------------------------------------------------------------------------------|--------------|-------------------------|
| Game Volume       | This affects sound only while game is played.                                | 9            | 0 – 32                  |
| Attract Volume    | This can be silenced or turned up as an<br>advertisement to draw in players. | 7            | 0 – 32                  |
| Minimum<br>Volume | Determines the lowest setting possible for both Game and Attract Volumes     | 4            | 0 – 32                  |
| Attract Sounds    | This determines how often the game's<br>"advertising" sounds will be heard.  | Occasionally | Off/Occasionally/Always |

Main Menu

General Audits Menu

Audit screens help assess game performance, find intermittent problems, decide whether to adjust game difficulty and free game award and help maximize game earnings.

#### **GENERAL AUDITS**

EXIT GAME AUDITS SYSTEM AUDITS GAME PURCHASE AUDITS ADVENTURE PURCHASE AUDITS BONUS ONLY AUDITS COIN AUDITS

Main Menu

General Audits Menu

#### Game Audits

| GAME AUDITS         |   |  |
|---------------------|---|--|
| EXIT                |   |  |
| 1 PLAYER GAMES      | 0 |  |
| 2 PLAYER GAMES      | 0 |  |
| 3 PLAYER GAMES      | 0 |  |
| 4 PLAYER GAMES      | 0 |  |
| SHOOTOUT GAMES      | 0 |  |
| TEAMPLAY GAMES      | 0 |  |
| PLAYER STARTS       | 0 |  |
| GAMES ENDED         | 0 |  |
| GAME WINS           | 0 |  |
| CONTINUES           | 0 |  |
| CONTINUES OFFERED   | 0 |  |
| SHOOTOUT CHALLENGES | 0 |  |
|                     |   |  |

#### Main Menu

General Audits Menu

System Audits

SYSTEM AUDITSEXITPLAY TIME0 yr 0 0UP TIME0 yr 0 0WATCHDOGS0EXCEPTIONS0BAD TRAPS0

0 yr 0 dy—0:00:00 0 yr 0 dy—0:00:00 0

#### Main Menu

**General Audits Menu** 

Game Purchase Audits Menu

GAME PURCHASE AUDITS EXIT LOCAL PLAY PURCHASES ONLINE PLAY PURCHASES

General Audits Menu

Game Purchase Audits Menu

Local Play Purchases

| LOCAL GAME PURCHASE AUDITS                                                                             |                  |
|----------------------------------------------------------------------------------------------------|------------------|
| TREKS PURCHASED<br>ADVENTURES PURCHASED<br>BONUS ONLY PURCHASED<br>SHOOTOUT TREK<br>SHOOTOUT ADVENTURE | 0<br>0<br>0<br>0 |
| SHOOTOUT BONUS ONLY<br>TEAMPLAY TREK<br>TEAMPLAY ADVENTURE<br>TEAMPLAY BONUS ONLY                      | 0<br>0<br>0<br>0 |

#### Main Menu

General Audits Menu

Game Purchase Audits Menu

Online Game Purchase Audits

| ONLINE GAME PURCHASE AUDITS      |   |
|----------------------------------|---|
| TROPHY CLUB TREKS PURCHASED      | 0 |
| TROPHY CLUB ADV. PURCHASED       | 0 |
| TR. CLUB BONUS ONLY PURCHASED    | 0 |
| TC SHOOTOUT TREK PURCHASED       | 0 |
| TC SHOOTOUT ADV. PURCHASED       | 0 |
| TC SHOOTOUT BONUS ONLY PURCHASED | 0 |
| TC TEAMPLAY TREK PURCHASED       | 0 |
| TC TEAMPLAY ADV. PURCHASED       | 0 |
| TC TEAMPLAY BONUS ONLY PURCHASED | 0 |
| TOURNAMENTS PURCHASED            | 0 |
| NATIONAL TOURNAMENTS PURCHASED   | 0 |
| PLAYER CARDS PURCHASED           | 0 |
|                                  |   |

#### Main Menu

General Audits Menu

Adventure Purchase Audits Menu

#### ADVENTURE PURCHASE AUDITS

EXIT

ADV PURCHASE AUDITS: PRO TURN-BASED ADV PURCHASE AUDITS: PRO SHOOTOUT ADV PURCHASE AUDITS: SAF. TURN-BASED ADV PURCHASE AUDITS: SAFARI SHOOTOUT

| Ма | in Menu   |                                  |           |        |        |        |  |
|----|-----------|----------------------------------|-----------|--------|--------|--------|--|
|    | General A | udits Menu                       |           |        |        |        |  |
|    | Adven     | ture Purchase Audits Menu        |           |        |        |        |  |
|    |           | Pro Turn-Based Adventure Purc    | hase Aud  | lits   |        |        |  |
|    |           |                                  |           |        |        |        |  |
|    |           | ADVENTURE PURCHASE AUDITS: PRO T | URN-BASED |        |        |        |  |
|    |           |                                  | WHOLE     | TREK 1 | TREK 2 | TREK 3 |  |
|    |           | WHITE TAIL                       | 0         | 0      | 0      | 0      |  |
|    |           | ELK                              | 0         | 0      | 0      | 0      |  |
|    |           | ANTELOPE                         | 0         | 0      | 0      | 0      |  |
|    |           | BIG HORN                         | 0         | 0      | 0      | 0      |  |

00000

00000

00000

Main Menu

General Audits Menu

Adventure Purchase Audits Menu

CARIBOU MULE DEER

BISON MOUNTAIN GOA T

Pro Shootout Adventure Purchase Audits

| ADVENTURE PURCHASE AUDITS: PF | KO SHOOTOUT |        |        |        |
|-------------------------------|-------------|--------|--------|--------|
| ADVENTURE                     | WHOLE       | TREK 1 | TREK 2 | TREK 3 |
| EXIT                          |             |        |        |        |
| WHITE TAIL SHOOTOUT           | 0           | 0      | 0      | 0      |
| ELK SHOOTOUT                  | 0           | 0      | 0      | 0      |
| ANTELOPE SHOOTOUT             | 0           | 0      | 0      | 0      |
| BIG HORN SHOOTOUT             | 0           | 0      | 0      | 0      |
| MOOSE SHOOTOUT                | 0           | 0      | 0      | 0      |
| CARIBOU SHOOTOUT              | 0           | 0      | 0      | 0      |
| MULE DEER SHOOTOUT            | 0           | 0      | 0      | 0      |
| BISON SHOOTOUT                | 0           | 0      | 0      | 0      |
| MOUNTAIN GOA T SHOOTOUT       | 0           | 0      | 0      | 0      |

#### Main Menu

**General Audits Menu** 

Adventure Purchase Audits Menu

Saf. Turn-Based Adventure Purchase Audits

| ADVENTURE  | WHOLE | TREK 1 | TREK 2 | TREK 3 |
|------------|-------|--------|--------|--------|
| EXIT       |       |        |        |        |
| SABLE      | 0     | 0      | 0      | 0      |
| KUDU       | 0     | 0      | 0      | 0      |
| WILDEBEEST | 0     | 0      | 0      | 0      |
| GEMSBOK    | 0     | 0      | 0      | 0      |
| BUFFALO    | 0     | 0      | 0      | 0      |
| IBEX       | 0     | 0      | 0      | 0      |
| RUSA DEER  | 0     | 0      | 0      | 0      |
| BLACK BUCK | 0     | 0      | 0      | 0      |

000000

#### General Audits Menu

#### Adventure Purchase Audits Menu

#### Safari Shootout Adventure Purchase Audits

| ADVENTURE           | WHOLE | TREK 1 | TREK 2 | TREK 3 |
|---------------------|-------|--------|--------|--------|
| EXIT                |       |        |        |        |
| SABLE SHOOTOUT      | 0     | 0      | 0      | 0      |
| KUDU SHOOTOUT       | 0     | 0      | 0      | 0      |
| WILDEBEEST SHOOTOUT | 0     | 0      | 0      | 0      |
| GEMSBOK SHOOTOUT    | 0     | 0      | 0      | 0      |
| BUFFALO SHOOTOUT    | 0     | 0      | 0      | 0      |
| IBEX SHOOTOUT       | 0     | 0      | 0      | 0      |
| RUSA DEER SHOOTOUT  | 0     | 0      | 0      | 0      |
| BLACK BUCK SHOOTOUT | 0     | 0      | 0      | 0      |

Main Menu

General Audits Menu

Bonus Only Audits Menu

| BONUS ONLY AUDITS<br>BONUS NAME<br>EXIT<br>DUCK HUNT<br>MOONSHINE BONUS<br>PIE IN THE SKY<br>PHEASANT HUNT<br>LOGYARD BONUS<br>MARS NEEDS CATTLE<br>QUAIL HUNT<br>WINDMILL MANIA<br>GOPHER GARDEN            | PLAYED<br>0<br>0<br>0<br>0<br>0<br>0<br>0<br>0<br>0<br>0<br>0<br>0<br>0 | BONUS NAME<br>page 1 of 3<br>DOVE HUNT<br>BOARS GONE WILD<br>MUG SHOT BONUS<br>TURKEY HUNT<br>CLOCKWORK BONUS<br>FROG FLIPPIN" BONUS<br>GOOSE HUNT BONUS<br>BARREL BONUS<br>METEORITE BONUS | PLAYED<br>0<br>0<br>0<br>0<br>0<br>0<br>0<br>0<br>0<br>0<br>0<br>0<br>0 |
|----------------------------------------------------------------------------------------------------|-------------------------------------------------------------------------|----------------------------------------------------------------------------------------------------|-------------------------------------------------------------------------|
| BONUS ONLY AUDITS<br>BONUS NAME<br>EXIT<br>LUMBERJACK BONUS<br>LEMMING BONUS<br>CORN POPPER BONUS<br>OFF THE RAILS BONUS<br>BARNSTORM BONUS<br>FISH IN BARREL BONUS<br>MOUNT BUCKMORE<br>CHICKEN & EGG BONUS | PLAYED<br>0<br>0<br>0<br>0<br>0<br>0<br>0<br>0<br>0<br>0<br>0<br>0<br>0 | BONUS NAME<br>page 2 of 3<br>MONKEY DROP<br>WATERFALL<br>SHRUNKEN HEAD<br>FROG HOP BONUS<br>OSTRICH BONUS<br>TARANTULA BONUS<br>PINWHEEL BONUS<br>MEERKAT BONUS<br>DRUM BEAT BONUS          | PLAYED<br>0<br>0<br>0<br>0<br>0<br>0<br>0<br>0<br>0<br>0<br>0<br>0<br>0 |
|                                                                                                    |                                                                         |                                                                                                    |                                                                         |
| BONUS ONLY AUDITS<br>BONUS NAME<br>EXIT<br>BOOBY TRAP BONUS<br>HYENA BONUS<br>TURTLE TOSS BONUS<br>CHAMELEON BONUS<br>ANT BONUS<br>PYGMY BIRD BONUS<br>BAT CAVE BONUS<br>BOMMERANG BONUS<br>CRAB WALK BONUS  | PLAYED<br>0<br>0<br>0<br>0<br>0<br>0<br>0<br>0<br>0<br>0<br>0<br>0<br>0 | BONUS NAME<br>page 3 of 3<br>KANGAROO BONUS<br>STEW POT BONUS<br>SNAKE CHARM BONUS<br>CROC BLOCK BONUS<br>ELEPHANT BONUS<br>CLOTHESLINE BONUS                                               | PLAYED<br>0<br>0<br>0<br>0<br>0<br>0<br>0                               |

Main Menu

General Audits Menu

Coin Audits Menu

| COIN AUDITS         |        |  |
|---------------------|--------|--|
| TOTAL COIN 1        | \$0.00 |  |
| TOTAL COIN 2        | \$0.00 |  |
| TOTAL COIN 3 DBV    | \$0.00 |  |
| BONUS COINS         | \$0.00 |  |
| LIFETIME COIN COUNT | \$0.00 |  |
| SERVICE CREDITS     | \$0.00 |  |

#### Main Menu

High Scores Menu

#### HIGH SCORES

EXIT HIGH SCORES: PRO TURN-BASED HIGH SCORES: PRO SHOOTOUT HIGH SCORES: SAF. TURN-BASED HIGH SCORES: SAFARI SHOOTOUT

#### Main Menu

High Scores Menu

High Scores: Pro Turn-Based Menu

| HIGH SCORES: TURN-BASED |
|-------------------------|
| WHITE TAIL ADVENTURE    |
| ELK ADVENTURE           |
| ANTELOPE ADVENTURE      |
| BIG HORN ADVENTURE      |
| MOOSE ADVENTURE         |
| CARIBOU ADVENTURE       |
| MULE DEER ADVENTURE     |
| BISON ADVENTURE         |
| MOUNTAIN GOAT ADVENTURE |
| PERFECT STREAK          |
| PERFECT SITES           |
|                         |

#### **Diagnostics**

Main Menu

High Scores Menu

High Scores: Pro Shootout Menu

HIGH SCORES: SHOOTOUT EXIT WHITE TAIL SHOOTOUT ELK SHOOTOUT ANTELOPE SHOOTOUT BIG HORN SHOOTOUT MOOSE SHOOTOUT CARIBOU SHOOTOUT MULE DEER SHOOTOUT BISON SHOOTOUT MOUNTAIN GOAT SHOOTOUT

Main Menu

High Scores Menu

High Scores: Saf. Turn-Based Menu

HIGH SCORES: TURN-BASED EXIT SABLE ADVENTURE KUDU ADVENTURE WILDEBEEST ADVENTURE GEMSBOK ADVENTURE AFRICAN BUFFALO ADVENTURE IBEX ADVENTURE RUSA DEER ADVENTURE BLACK BUCK ADVENTURE PERFECT STREAK PERFECT SITES

Main Menu

High Scores Menu

High Scores: Safari Shootout Menu

# HIGH SCORES: SHOOTOUT

EXIT SABLE SHOOTOUT KUDU SHOOTOUT WILDBEEST SHOOTOUT GEMSBOK SHOOTOUT AFRICAN BUFFALO SHOOTOUT IBEX SHOOTOUT RUSA DEER SHOOTOUT BLACK BUCK ADVENTURE

Main Menu

High Scores Menu

Animal Scoreboard

The high scores for a particular game are displayed in this format.

| ANIMAL A<br>SCORE<br>EXIT | DV. (or shoc<br>NAME | otout) SCOREBOAF<br>ANIMAL | RD |
|---------------------------|----------------------|----------------------------|----|
|                           |                      |                            |    |
|                           |                      |                            |    |
|                           |                      |                            |    |
|                           |                      |                            |    |
|                           |                      |                            |    |
|                           |                      |                            |    |
|                           |                      |                            |    |

Main Menu

Projector Menu

| PROJECTOR MENU    | J        |
|-------------------|----------|
| EXIT              |          |
| BRIGHTNESS        | 0        |
| CONTRAST          | 0        |
| VERTICAL KEYSTONE | 0        |
| LAMP SAVING MODE  | OFF      |
| OFF TIME          | 10:00 PM |
| ON TIME           | 7:00 AM  |
| LAMP HOURS        | 0        |
| ERROR STATUS      | NO ERROR |
|                   |          |

Brightness - Sets the brightness level of the projector

Contrast - Sets the contrast level of the projector

Vertical Keystone – Adjusts the vertical keystone to best fit the screen

Lamp Saving Mode – Set the projector to dim during attract mode to extend life of lamp

Off Time - Sets time for lamp to automatically turn off

On Time - Sets time for lamp to automatically turn on - Not displayed when Off Time is set to NEVER

Lamp Hours - Tracks the number of hours the lamp has been in use

Error Status - Displays if the projector is in an error state

Main Menu

Online Menu

These menus cover all online interaction with CoinUp®. See original manual for details on online operation.

#### Main Menu

Gun Calibration Menu

This is the same procedure described in your original Service Manual.

#### **Diagnostics**

#### Main Menu

Reset Menu

```
RESET MENU
EXIT
RESET GAME AUDITS
RESET ADVENTURE AUDITS
RESET CREDITS
RESET COIN COUNTERS
RESET ADJUSTMENTS
RESET HIGH SCORES
FACTORY RESET
```

Reset Game Audits - zeroes out game audits, system audits and game purchase audits Reset Adventure Audits – zeroes out adventure purchase audits Reset Credits - zeroes out money in Reset Coin Counters - zeroes out coin audits, but leaves lifetime and service credits Reset Adjustments - sets operator adjustments to defaults Reset High Scores – clears local high score tables Factory Reset - performs all the above resets

Main Menu

System Information Menu

These tests verify system version and check the functioning of peripherals.

SYSTEM INFORMATION EXIT VERSION LIST DIP SWITCH SETTINGS TELEMETRY DATA

Main Menu

System Information Menu

Version List Menu

This checks the game's hardware and software versions.

| VERSIONS<br>EXIT<br>SOUND | 1.9.3             |
|---------------------------|-------------------|
| JAMMA                     | 25q.H00.F00 D     |
| PMNET                     | 00.00.00          |
| SOFTWARE                  | 01.02.13.US D PRJ |
| LINUX KERNEL              | N/A               |
| PROCESSOR                 | N/A               |
| BIOS                      | N/A               |
| PLAYER 1 GUN              | 9e                |
| PLAYER 2 GUN              | 9e                |
|                           |                   |

Main Menu

System Information Menu

DIP Switch Test Menu

This checks the DIP Switch settings on the I/O Board

| DIP SWITCH SET                                                                                                    | TINGS                                         |                                                                                                    |
|----------------------------------------------------------------------------------------------------|-----------------------------------------------|----------------------------------------------------------------------------------------------------|
| DIPSWITCH 1<br>DIPSWITCH 2<br>DIPSWITCH 3<br>DIPSWITCH 4<br>DIPSWITCH 5<br>DIPSWITCH 6<br>DIPSWITCH 7<br>DIPSWITCH 8<br>PRESS START TO EX | OFF<br>OFF<br>OFF<br>OFF<br>OFF<br>OFF<br>OFF | RESOLUTION<br>GUN SCAN CGA<br>HSYNC/VSYNC POLARITY<br>UNUSED<br>UNUSED<br>UNUSED<br>UNUSED<br>UNUSED |

#### Main Menu

System Information Menu

**Telemetry Stats** 

These tests check thermal qualities and electrical conductivity.

| TELEMETRY DATA                                                                                                    |                                                                    |
|----------------------------------------------------------------------------------------------------|--------------------------------------------------------------------|
| EXIT<br>SYSTEM TEMPERATURE<br>CORE TEMP1<br>CORE TEMP2<br>TEMPERATURE STATE<br>CPU FAN SPEED<br>CASE FAN SPEED<br>+3.3V:<br>+5.0V:<br>+12V:<br>-5.0V: | N/A<br>23C<br>26c<br>N/A<br>N/A<br>N/A<br>N/A<br>N/A<br>N/A<br>N/A |
| -12.0v                                                                                                    | N/A                                                                |

System Tests Menu

These tests check the functioning of peripherals.

| OVOTEM TEOTO                |  |
|-----------------------------|--|
|                             |  |
| SWIICH IEST                 |  |
| SCREEN TESTS                |  |
| SOUND TEST                  |  |
| FILE TEST                   |  |
| COIN METER TEST             |  |
| START BUTTON LAMPS          |  |
| WATCHDOG TEST               |  |
| GUN SENSOR TEST             |  |
| GUN CAMERA TEST             |  |
| <b>GUN ELECTROINCS TEST</b> |  |
| ETHERNET PORT TEST          |  |
| CARD TEST                   |  |
|                             |  |

Main Menu

System Tests Menu

Switch Test Menu

This checks input switch performance. The activated switch is highlighted on screen and the system generates a "switch active" alert sound.

| OIN2  |
|-------|
|       |
|       |
|       |
|       |
|       |
| UMP 2 |
|       |
|       |

The Switch Test menu has a unique exit procedure because it checks the switches normally used for navigation. To exit to the main menu, simultaneously press a Start button and squeeze a trigger.

#### Main Menu

System Tests Menu

Screen Tests Menu

SCREEN TESTS EXIT COLOR ADJUSTMENT SCREEN ADJUSTMENT COLOR SCREENS

| Ма | in Me | <i>l</i> enu      |  |
|----|-------|-------------------|--|
|    | Sys   | stem Tests Menu   |  |
|    |       | Screen Tests Menu |  |
|    | _     | Color Adjustment  |  |

This color bar screen of gray, yellow, cyan, green, magenta, red and blue helps identify missing colors. Missing color bars may indicate bad video RAM in the PC, or a problem with the projector. Consult the projector manual for information on how to correct problems.

Color bars can also help

- Peak the brightness and black levels
- Balance red, green and blue drives
- Check purity problems (color contamination)
- Compensate for barrel or pincushion distortion
- Adjust size controls
- Test for video noise sources (such as bad cables)

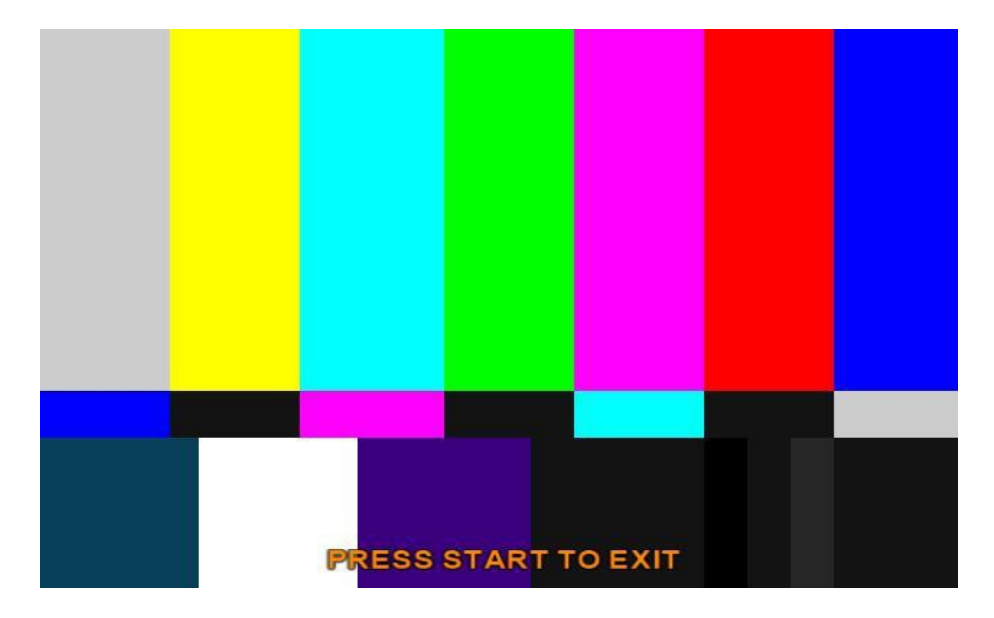

| Ма | in M | enu  |                        |
|----|------|------|------------------------|
|    | Sys  | stem | Tests Menu             |
|    |      | Scre | een Tests Menu         |
|    |      |      | Screen Adjustment Menu |

This crosshatch screen helps adjust width and height, static convergence and purity, brightness and focus. This test is the best way to align the projector image with the screen assembly. See projector manual for information on making adjustments.

#### Width and Height

Adjust height and width of the crosshatch pattern until the grid fills the screen. Keep all the lines visible, though. If part of the grid goes off the screen, then the game image will, too.

#### Static Convergence and Purity

All lines in the crosshatch pattern must be white. Else, there is a convergence or purity problem. Slight color tinges at the extreme edges of the screen are okay.

#### Brightness

Ensure the bars are a fairly strong white.

#### Focus

Bars with fuzzy edges indicate a focus problem. Adjust the focus control for best sharpness.

| ADJUST GRID<br>PRESS START | TO FIT SCREEN<br>TO EXIT |  |
|----------------------------|--------------------------|--|
|                            |                          |  |

| Ма | in M | lenu              |  |
|----|------|-------------------|--|
|    | Sys  | stem Tests Menu   |  |
|    |      | Screen Tests Menu |  |
|    |      | Color Screens     |  |

These are solid, one-color images that help adjust color drive controls for proper intensity. The screens are black, white, red, green and blue. Press the Start button to cycle through the screens. The white screen helps adjust brightness and color output balance.

System Tests Menu

#### Sound Test Menu

This checks sound volume and quality. Missing sounds indicated digital flaws. Distorted sounds suggest analog flaws. Lack of sound suggests disconnected or bad cables or speakers.

| SOUND TESTS<br>EXIT<br>STREAMING SOUND<br>SPEECH CALL<br>GUN FX<br>SOUND FX<br>SOUND FX<br>100 Hz SINE WAVE<br>1000 Hz SINE WAVE |  |
|----------------------------------------------------------------------------------------------------|--|
|----------------------------------------------------------------------------------------------------|--|

- STREAMING SOUND is a sample of the game music.
- SPEECH CALL includes talking commentary.
- GUN FX is the shotgun blast.
- The first Sound FX is a whistle.
- The second Sound FX is a guitar riff.
- 100 and 1000 Hz Sine Waves generate specific frequency sounds. Cancel these sounds by selecting another test.

# Main Menu System Tests Menu File Tests

This tests the integrity of the contents of the hard drive, searching for corrupt or missing game files. Damaged or missing files register as failed and are listed. The only solution to this problem is to restore the system from the DVD-ROM, as described in the Restore the Hard Drive section.

| Ма | in M | lenu            |
|----|------|-----------------|
|    | Sys  | stem Tests Menu |
|    |      | Coin Meter Test |

In this test, the System Tests Menu is the bottom-level menu. Watch the mechanical coin meter, which should increment by one count. If it does, it has passed the test. If it does not, it may not be receiving a pulse from the game. See Troubleshooting for more details.

| Main Menu |     |                    |  |  |  |
|-----------|-----|--------------------|--|--|--|
|           | Sys | stem Tests Menu    |  |  |  |
|           |     | Start Button Lamps |  |  |  |

This tests for burned-out Start button lamps by alternately blinking the LEDs.

| Ма | Main Menu |                 |  |  |
|----|-----------|-----------------|--|--|
|    | Sys       | stem Tests Menu |  |  |
| -  |           | Watchdog Test   |  |  |

This tests the Watchdog circuit, which protects the game against screen freezes (infinite loops). After a countdown, the game resets. To exit before the reset, press either Start or Volume button, squeeze a trigger or pump a gun. If the test succeeds, the game resets normally. If the test fails, the reset process loops or ends abnormally. See the Troubleshooting Chapter to diagnose and correct this problem.

| Main Menu |    |                   |  |  |
|-----------|----|-------------------|--|--|
|           | Sy | vstem Tests Menu  |  |  |
|           |    | Gun Tracking Test |  |  |

This test tracks the gun with a square and indicates the strength of the signal with color intensity on a bar graph. It also shows the x/y coordinates of where the gun is aiming. Squeeze the trigger to show how many samples are being taken.

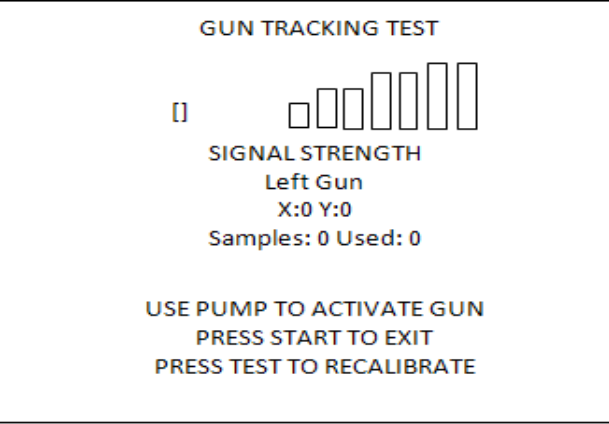

Main Menu
System Tests Menu

Ethernet Port Test

If Ethernet is used, this test sends attempts to send data packets to the server and reports on how many were received and how many were dropped. Note that running this test requires a loopback adapter.

# Main Menu System Tests Menu Card Test

Insert a valid card to reveals the card type (player or operator) and the cardholder's name.

CARD TEST EXIT PLEASE INSERT CARD CARD FOUND: Card Type NAME: Cardholder Name

View Log Menu

This lists history of significant events or errors in file system.

#### Main Menu

Collections

| COLLECTIONS<br>EXIT<br>SEND COLLECTIONS MESSAGE<br>SHOW COINUP FEE DETAILS |        |
|----------------------------------------------------------------------------|--------|
|                                                                            |        |
| GRUSS COLLECTIONS                                                          | \$0.00 |
| COINUP FEES                                                                | \$0.00 |
| NET COLLECTION                                                             | \$0.00 |
|                                                                            |        |

Send Collections Message contacts the server and delivers the latest collections information.

#### Main Menu

**Collections Menu** 

CoinUp Fee Details

| COINUP FEE DETAILS             |                     |
|--------------------------------|---------------------|
| EXIT                           |                     |
| LAST COLLECTION DATE           | 2009-07-30 11:21:45 |
| TROPHY CLUB PLAY               | \$0.00              |
| CUSTOM CONTEST PLAY            | \$0.00              |
| COINUP CONTEST PLAY            | \$0.00              |
| PLAYER CARD PURCHASES          | \$0.00              |
| CUSTOM CONTEST DOWNLOADS       | \$0.00              |
| COINUP CONTEST DOWNLOADS       | \$0.00              |
| CUSTOM ADVERTISEMENTDOWNLOADS  | \$0.00              |
| COINUP ADVERTISEMENT DOWNLOADS | \$0.00              |
| COMMUNICATIONS CHARGE          | \$0.00              |
| UPGRADE CHARGE                 | \$0.00              |
| TOTAL COINUP FEES              | \$0.00              |

## **Contact Information**

For an authorized distributor near you, check the Raw Thrills website at www.rawthrills.com

Contact Betson Enterprise Headquarters or your local Betson office for sales, technical information, warranty or repair. Betson can be reached at (800) 524-2343 Fax (201) 438-4837 <u>www.betson.com</u>

#### CoinUp® Service

PlayMechanix<sup>™</sup> www.playmechanix.com 800 Roosevelt Road, Suite D-103 Glen Ellyn, IL 60137 (866) 646-1975 fax (630) 942-1073

#### **Betson Enterprises Headquarters**

303 Paterson Plank Rd. Carlstadt, NJ 07072 (800) 524-2343 or (201) 438-1300 fax (201) 438-4837